# C-learning 操作手册

- 1-1. 未註冊帳號者:報名前請至<u>https://c-learning.cycu.edu.tw/</u>網站註冊帳號,並依下 列說明操作。
- 1-2. 已註冊帳號者:請見第4點
- 1-3. 點選註冊

 Cerring
 國 24.067
 合 24.067
 合 20.000
 合 20.000
 合 20.000
 合 20.000
 合 20.000
 合 20.000
 合 20.000
 合 20.000
 合 20.000
 合 20.000
 合 20.000
 合 20.000
 合 20.000
 合 20.000
 合 20.000
 合 20.000
 合 20.000
 合 20.000
 合 20.000
 合 20.000
 合 20.000
 合 20.000
 合 20.000
 合 20.000
 合 20.000
 合 20.000
 合 20.000
 合 20.000
 合 20.000
 合 20.000
 合 20.000
 合 20.000
 合 20.000
 合 20.000
 合 20.000
 合 20.000
 合 20.000
 合 20.000
 合 20.000
 合 20.000
 合 20.000
 合 20.000
 合 20.000
 合 20.000
 合 20.000
 合 20.000
 合 20.000
 合 20.000
 合 20.000
 合 20.000
 合 20.000
 合 20.000
 合 20.000
 合 20.000
 合 20.000
 合 20.000
 合 20.000
 合 20.000
 合 20.000
 合 20.000
 合 20.000
 合 20.000
 合 20.000
 合 20.000
 合 20.000
 合 20.000
 合 20.000
 合 20.000
 合 20.000
 合 20.000
 合 20.000
 合 20.000
 合 20.000
 合 20.000
 合 20.000
 合 20.000
 合 20.000
 合 20.000
 合 20.000
 合 20.000
 合 20.000
 <t

2. 請填寫完整資訊

| 註冊帳號建立                                     |                                                                                             |  |  |  |  |
|--------------------------------------------|---------------------------------------------------------------------------------------------|--|--|--|--|
| ₩原大学校内教報員学生が須註冊・<br>請利用本校itouch帳號密碼直接登入即可。 |                                                                                             |  |  |  |  |
| 帳號:                                        | <ul> <li>C *登入c-learning平台的帳號為大寫 *C 加上您填入的</li> <li>帳號。如:填入帳號為12345,則登入帳號為C12345</li> </ul> |  |  |  |  |
| 姓:                                         | *                                                                                           |  |  |  |  |
| 名:                                         | *                                                                                           |  |  |  |  |
| 密碼:                                        | 請輸入6~20之間字元(英文字母或數字 *                                                                       |  |  |  |  |
| 密碼再次確認:                                    | 請再輸入一次,以便確認 *                                                                               |  |  |  |  |
| 電子郵件:                                      | *                                                                                           |  |  |  |  |
| 出生西元年:                                     | *                                                                                           |  |  |  |  |
| 性别:                                        | ◎女 ◎男                                                                                       |  |  |  |  |
| 國籍:                                        | *                                                                                           |  |  |  |  |
| 台灣居住縣市:                                    | *                                                                                           |  |  |  |  |
| 學歷:                                        | <b>*</b>                                                                                    |  |  |  |  |
| 職業别:                                       | *                                                                                           |  |  |  |  |
| 偏愛的語言:                                     | *                                                                                           |  |  |  |  |
| 檢視服務條款                                     |                                                                                             |  |  |  |  |
| □ 我對C-learning開放式教育平台服務條款準則表示同意            |                                                                                             |  |  |  |  |
|                                            | 儲存 取消 儲存完成,請重新登入。                                                                           |  |  |  |  |

#### 3. 完成註冊後,重新登入一次,並點選推廣教育課程

剛課程分類

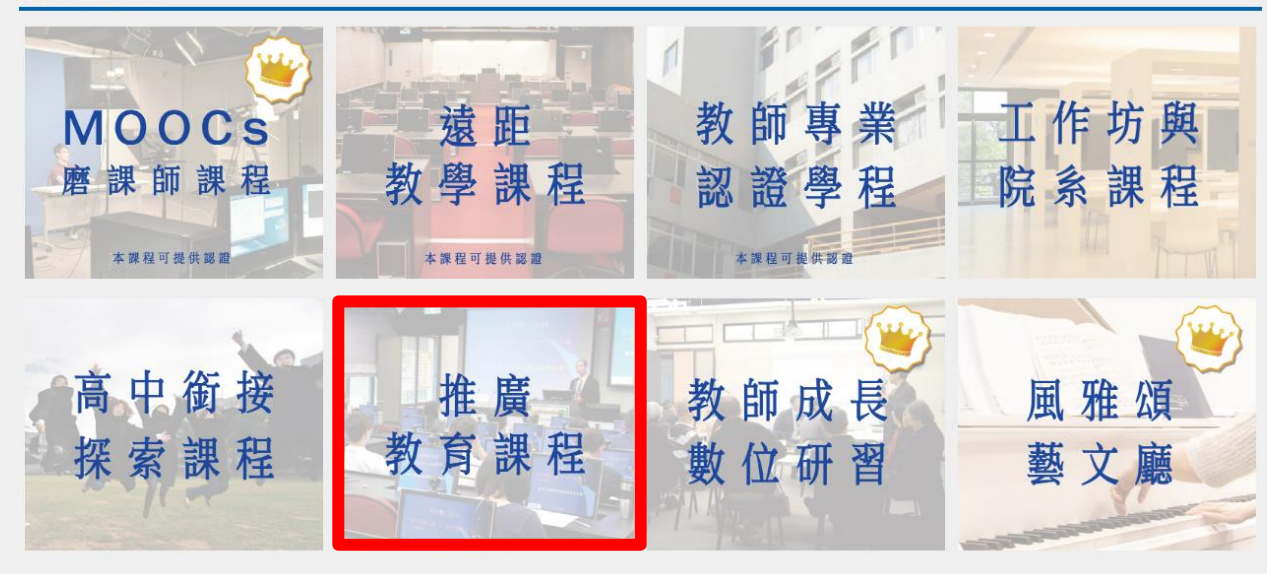

4. 點選欲報名之課程

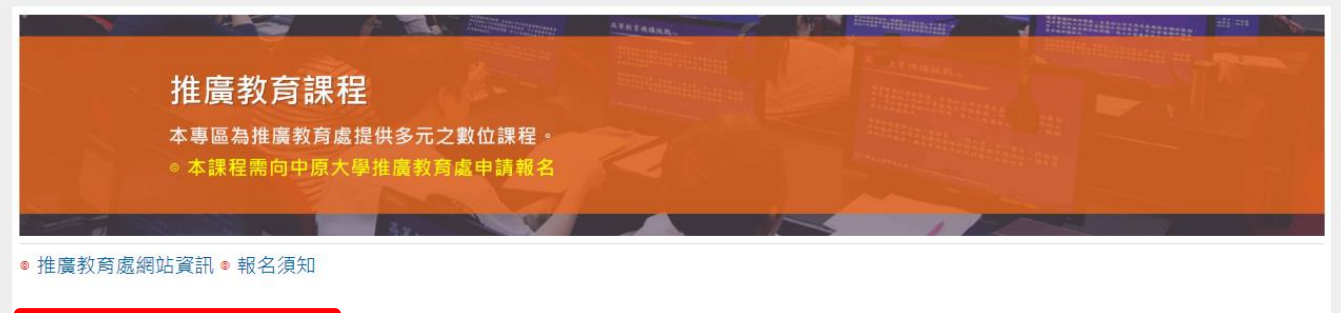

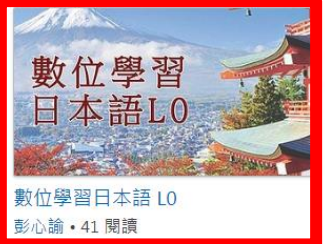

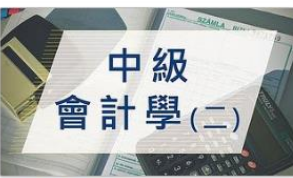

中級會計學 (二) 單騰笙・101 閱讀

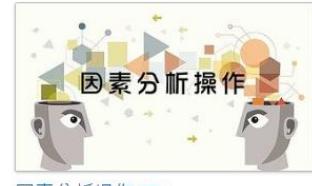

因素分析操作 EFA 楊慶麟 • 57 閱讀

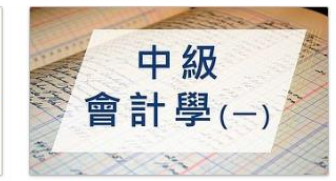

中級會計學(一) 單騰笙・132 閱讀

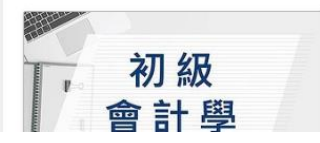

5. 進入課程,點選"加入課程"等待審核,請至推廣教育處辦理報名手續及繳費始算完成報 名,於開課前1日加入課程,若開課當日報名將於3個工作天內加入,未加入請撥03-2651321 許小姐。

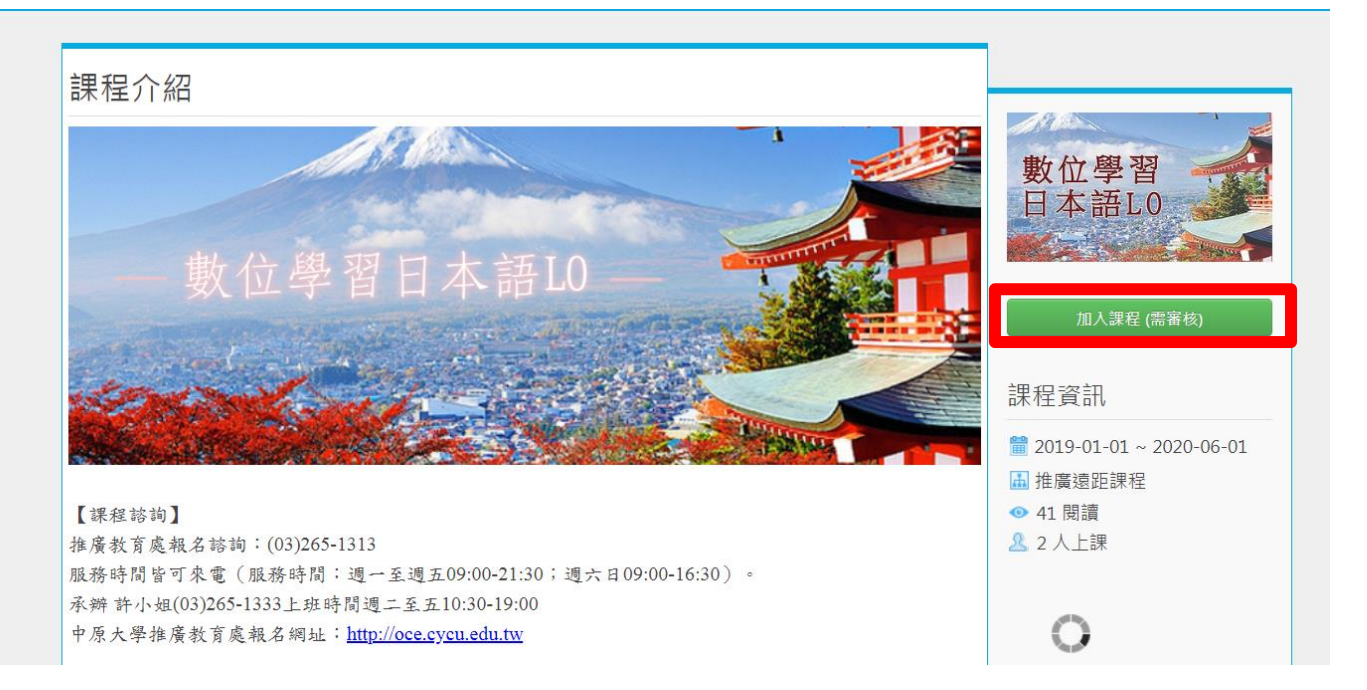

#### 6. 待審核畫面 ※繳費完成才會加入課程喔!(繳費說明詳見最下方)

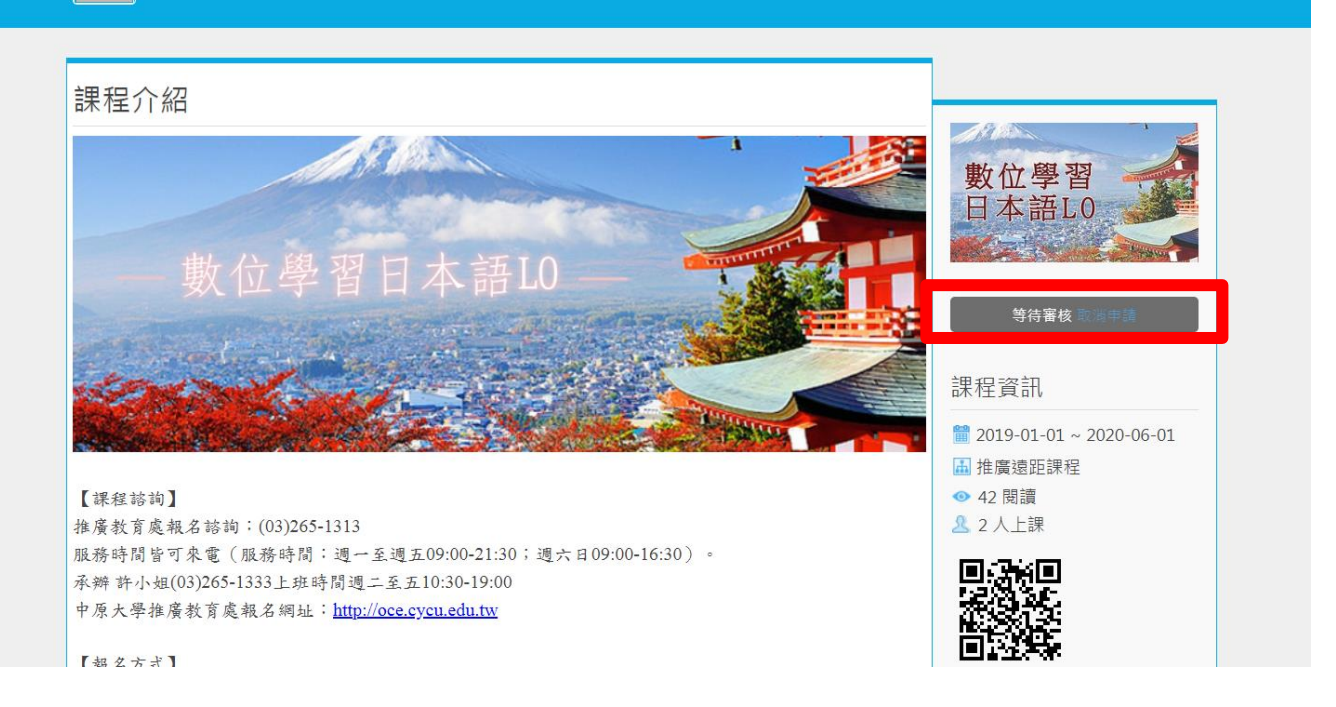

### 7. 審核通過正式加入課程後即可開始上課

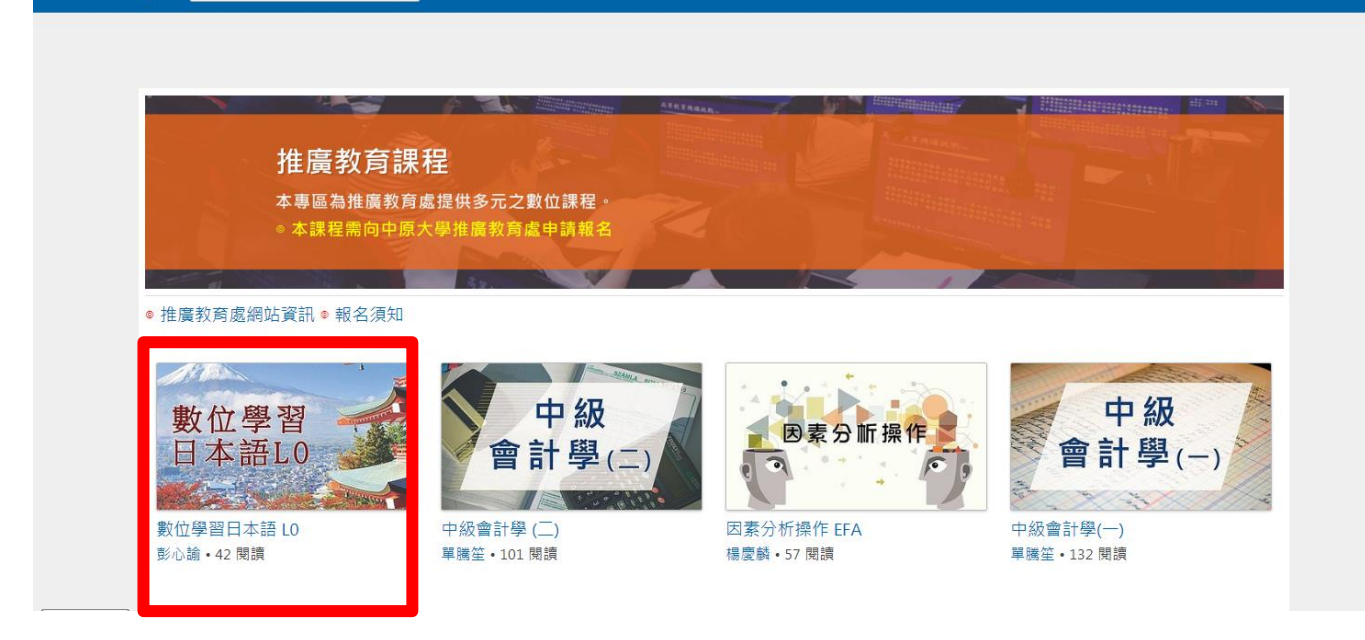

### 8. 點選課程

| 進行中的課程       | 最近事件                                        | 課程    |              |
|--------------|---------------------------------------------|-------|--------------|
| ★ 數位學習日本語 L0 | 沒有資料                                        |       | 我的訊息:1       |
| 數位學習 新師:彭心諭  | 最新討論                                        | 課程    | 上火金人: 31 秒鐘則 |
| 日本語LU C433   | 沒有資料                                        |       |              |
|              | 最新公生                                        | 進起    | 我的課程         |
|              | 沒有資料                                        | UA 1± | 成績查詢         |
|              | 最新文件                                        | 課程    | 個人行事曆 / 我的課表 |
|              | <ol> <li>1. □ ppt修改版-發音2 (05-15)</li> </ol> | 數位學習  | 即將開始 (0)     |
|              | <ol> <li>2. □ ppt修改版-發音1 (05-15)</li> </ol> | 數位學習  | 歷年課程 (0)     |
|              |                                             |       | 學習紀錄         |
|              |                                             |       | 出缺勤記錄        |
|              |                                             |       |              |
|              |                                             |       |              |
|              |                                             |       |              |

## 9. 章節點選

| ■ 數位學習日本語 L0 (с435)                                                          |                                                                                                    |    |
|------------------------------------------------------------------------------|----------------------------------------------------------------------------------------------------|----|
| 課程活動<br>1.1.<br>□11pt/#改版·發言1○3242 服菌>32分編 ○<br>□12pt/#改版·發言2○3348 服菌>33分描 ● | 數位學習<br>目本語L0         课程介绍         课程公告         课程公告         课程公告         ? 课程公告         ? 课程公告         ? 课程公告         ? 课程公告         ? 课程公告         ? 课程公告         ? 课程 | 師、 |

#### 10. 進入課程畫面,開始上課囉!

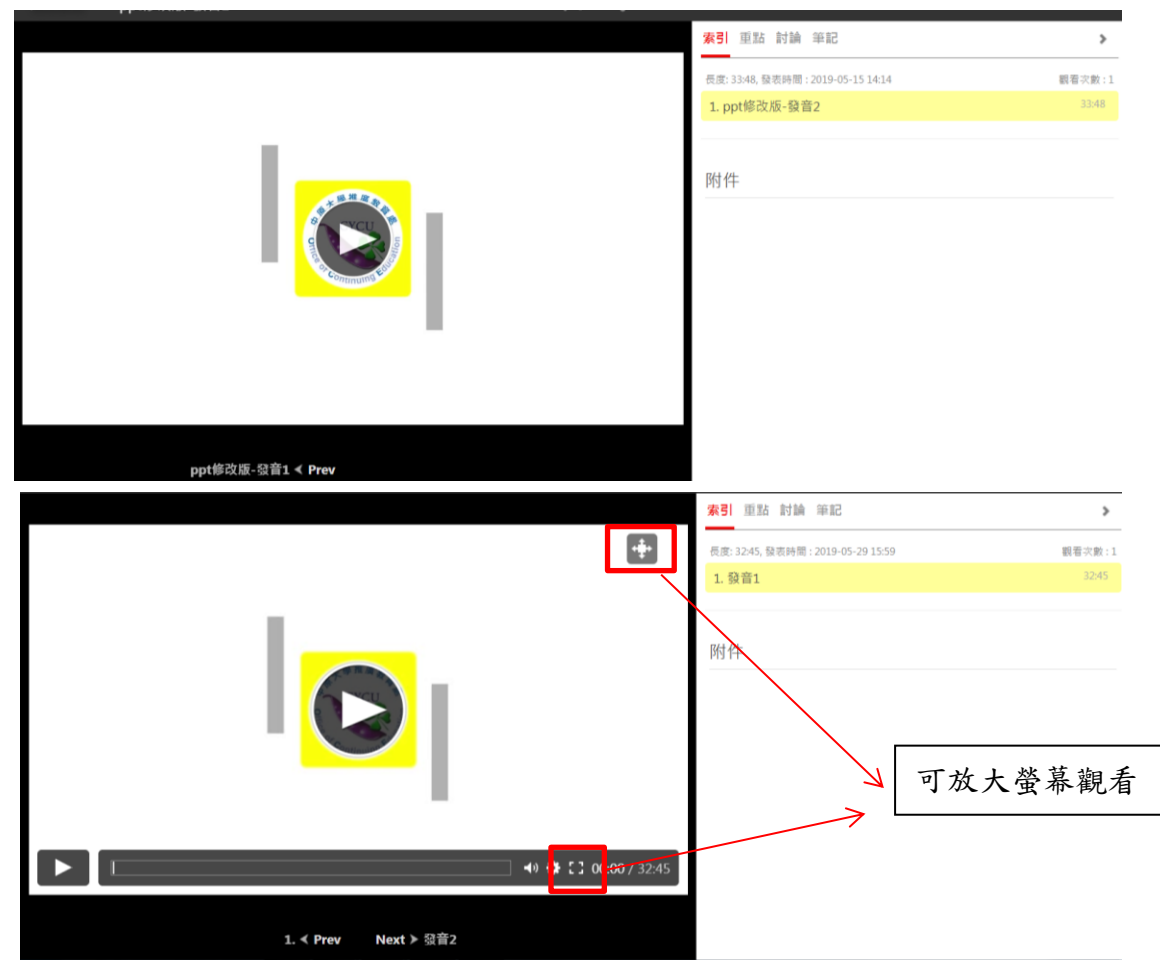

## 【報名與繳費方式說明】

推廣教育處報名諮詢:(03)265-1313 服務時間皆可來電(服務時間:週一至週五09:00-21:30;週六日09:00-16:30)。 中原大學推廣教育處報名網址: <u>https://oce.cycu.edu.tw/</u> 報名繳費網址:<u>https://oce.cycu.edu.tw/wSite/ct?xItem=77304&ctNode=24241&mp=1390</u> **※報名繳費始算完成報名喔!** 

「祝福您終身學習幸福美滿!」 😽

中原大學推廣教育處